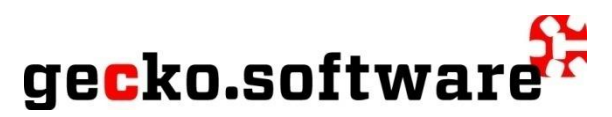

# Raumreservationen

Mit der Reservationslösung können unterschiedliche Objekte vermietet werden:

- Räumlichkeiten (Turnhallen, Mehrzweckräume, Gemeinschaftsräume, Schwimmbad usw.)
- Mobiliar und Geräte
- Gratistickets
- Fahrzeuge und E-Bikes
- Mietwohnungen und Parkplätze

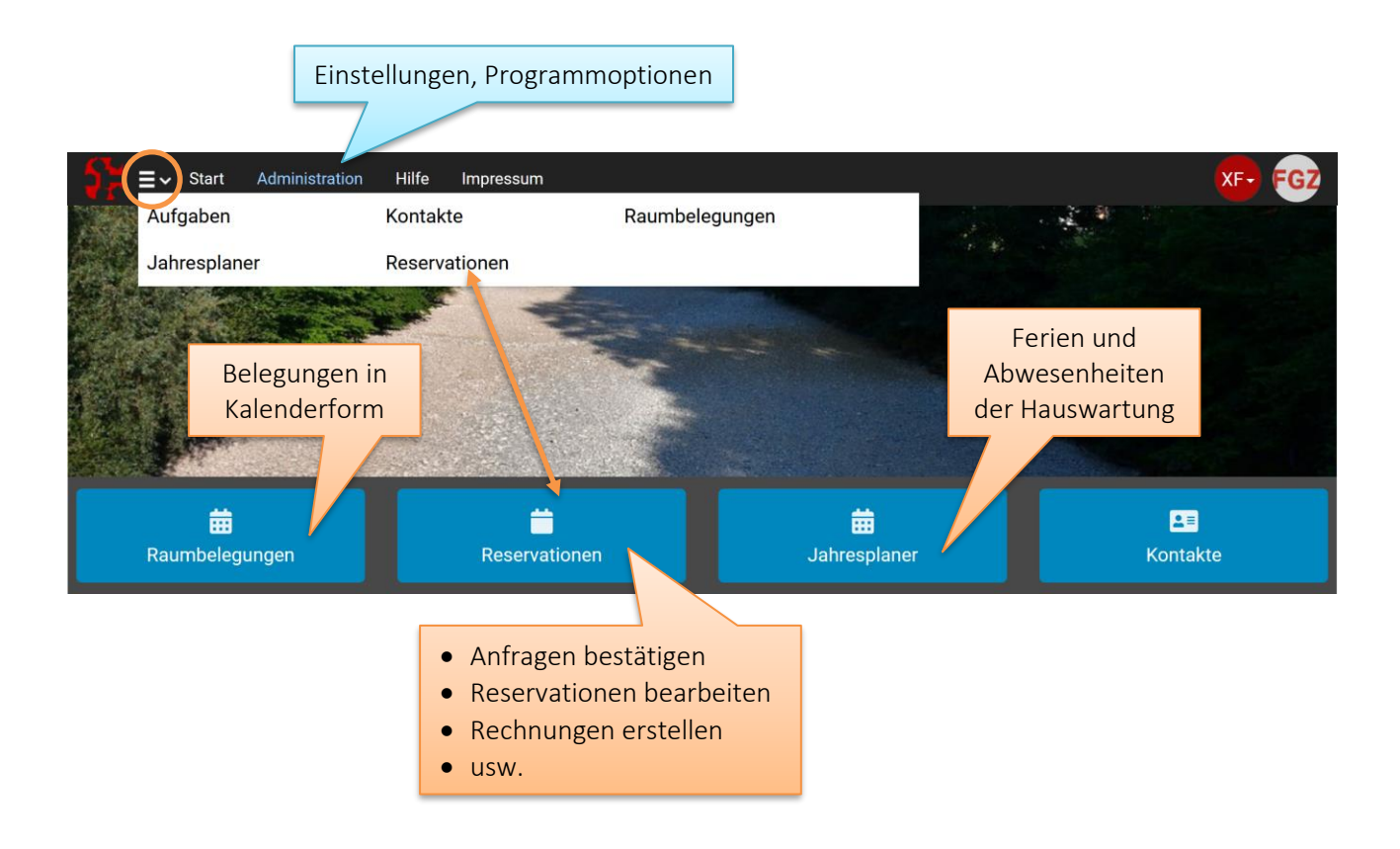

#### Gut zu wissen...

Über den Menüpunkt **Administration** verwalten Sie alle Einstellungen. Hierzu gehören im wesentlichen die *Anwenderkonten*, allgemeine *Programmoptionen* und die modulspezifischen Grunddaten, wie Räume, Stundenpläne oder Ferien und Feiertage. Der Menüpunkt **Administration** ist nur für Anwenderkonten sichtbar, die in der Sicherheitsrolle "Site Master" hinterlegt sind.

Die Auflistung der oben grün sichtbaren Modul Icons (Raumbelegungen, Reservationen, Jahresplaner, Kontakte) ist kundenindividuell und kann deshalb an Ihrem Arbeitsplatz vom oben dargestellten Bild abweichen.

# Administration (Einstellungen)

- Kontakte: Hinterlegen Sie hier die Rabattstufen für Kunden/Debitoren und die Kontaktdaten (Adresse, Telefon) der Hauswartinnen und Hauswarte.
- Finanzen: Hinterlegen Sie hier die Ansätze für die Mehrwertsteuer.
- Kalender: Feiertage, Schulferien, schulfreie Tage oder Sperrtage.
- **Organisation**: Hinterlegen Sie hier, welche Stellen (Personenrollen) für die Bewirtschaftung von Räumen (Hauswartung) zuständig sind und welche Stellen bei Reservationsanfragen und bestätigungen per E-Mail benachrichtigt werden (Verteilerliste).
- **Reservationen**: in diesem Abschnitt verwalten Sie die zentralen Einstellungen, wie Ressourcen (Räume, Parkplätze, Zubehör usw.), deren Zuordnung (Kategorien, Gruppen), den Gebührentarif (Preisliste), Buchungsvorgang (Dienstleistungen) oder Bestätigungen (Textbausteine).
- Jahresplaner: Hinterlegen Sie hier die Definitionen möglicher Abwesenheiten (z.B. Ferien, Unfall).
- Sonstiges: Verwalten Sie hier die Stundenpläne und Unterrichtszeiten.

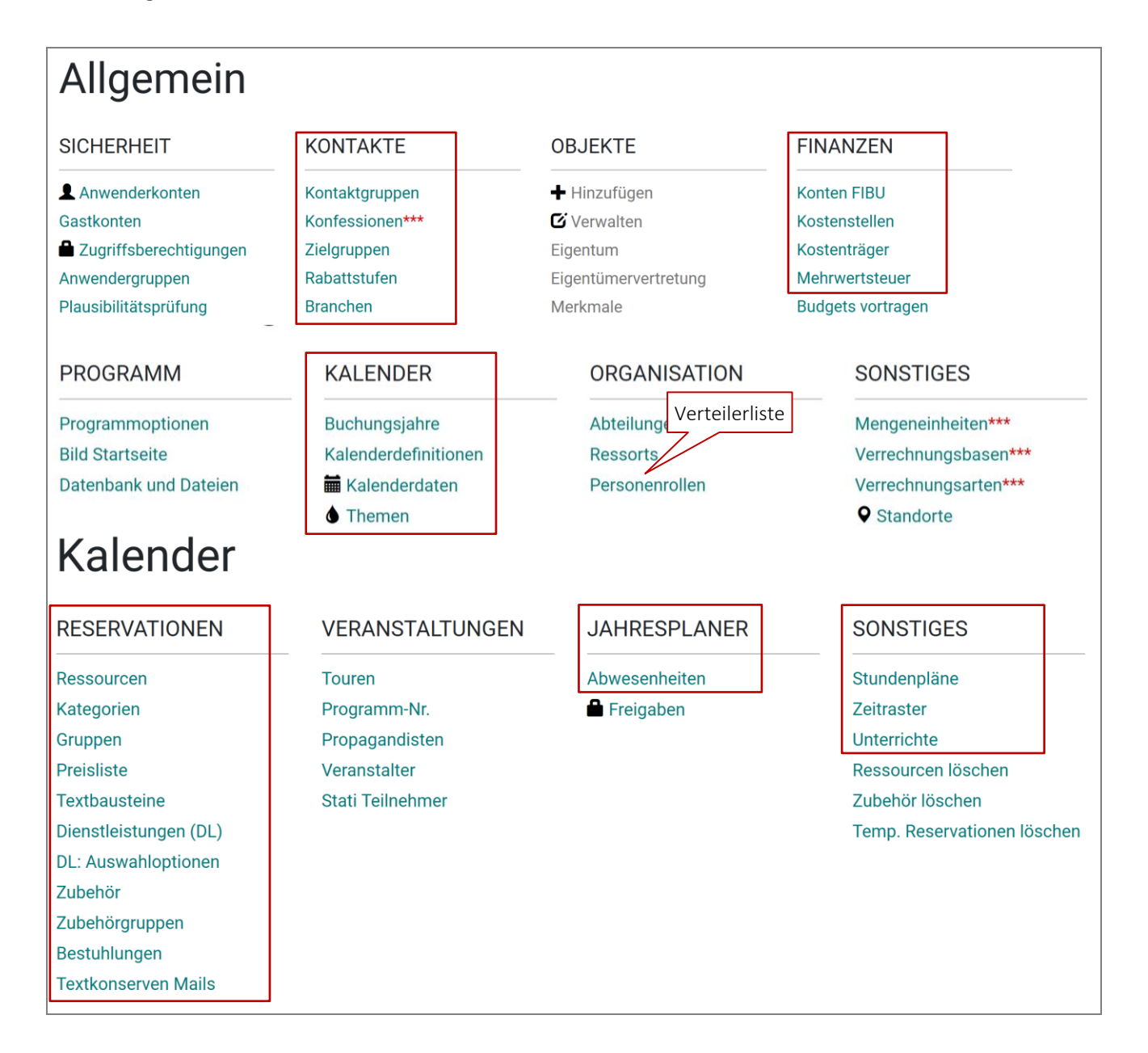

## Kontakte

Über den Menüpunkt Start | Kontakte verwalten Sie

- Personen oder Firmen, welche Räumlichkeiten mieten. Diese Kontakte müssen in der Kontaktgruppe «R» (Debitoren) erfasst werden. Debitoren benötigen Sie, wenn Sie Reservationen fakturieren.
- Hauswartinnen oder Hauswarte, welche in Reservationsbestätigungen erwähnt werden. Diese Kontakte müssen in der Kontaktgruppe «W» (Hauswarte) erfasst sein.

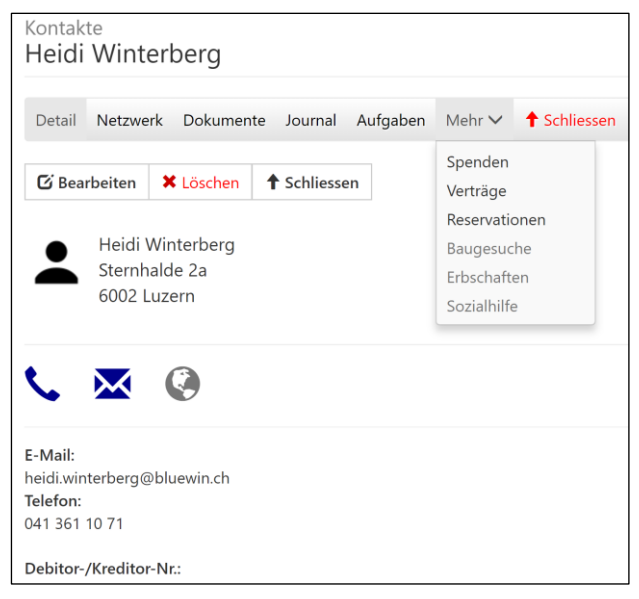

Über den Menüpunkt **Netzwerk** hinterlegen Sie zum Beispiel Korrespondenzadressen.

Der Menüpunkt **Dokumente** erlaubt Ihnen, Korrespondenzen und E-Mails abzulegen. Über den Menüpunkt **Mehr|Reservationen** 

werden alle bisherigen Vermietungen für diesen Kontakte aufgelistet (History).

#### Gut zu wissen...

Die **gecko.software** verfügt über Schnittstellen zu gängigen Fachapplikationen (NEST, NSP, DIALOG), um die Daten mit der Einwohnerkontrolle abzugleichen.

"Doppelte" Kontakte finden und bereinigen Sie über den Menüpunkt Dubletten.

Mit Hilfe der Microsoft Office Automation können Übersichtslisten (Excel), Serienbriefe, Etiketten oder E-Mails an ausgewählte Kontakte oder Zielgruppen erstellt werden.

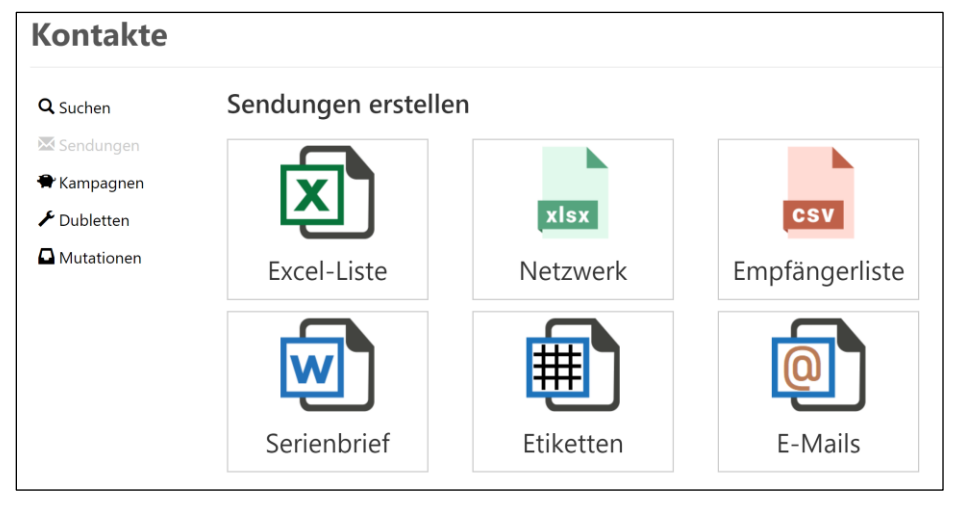

### Ressourcen

Als «Ressourcen» verstehen wir Objekte, die vermietet werden (Hallen, Räume, Zimmer, Parkplätze, Wohnungen, Geräte, Plakatwände, Fahrzeuge usw.).

Objekte verwalten Sie via Administration | Kalender | Reservationen | Ressourcen.

Bevor Sie Objekte erfassen, stellen Sie sicher, dass bestimmte Einstellungen hinterlegt sind (diese werden auf den folgenden Seiten beschrieben):

- **Personenrollen**: wer ist für die Hauswartung zuständig, wer erhält ein E-Mail bei Reservationsanfragen oder -bestätigungen (Verteilerliste).
- Kategorien, Gruppen und Standorte, damit die Objekte bei Anzeigen und Auswertungen gruppiert werden können.
- Preisliste: welcher Gebührentarif gilt für das Objekt?
- **Textbausteine**: Welche Hinweise und Bestimmungen sind bei der Über-/Rückgabe oder Benützung des Objektes zu beachten?
- **Dienstleistungen**: Steuern Sie den Buchungsvorgang. Wird zusätzliches Mobiliar benötigt? Ist eine Gastrobewilligungen erforderlich?

Jedes Objekt ist einer **Nutzung** zuzuordnen. Die Nutzungsart steuert den Buchungsvorgang und die Belegungsübersicht. So wird ein Gästezimmer anders gebucht als ein Sitzungszimmer oder ein Klassenraum.

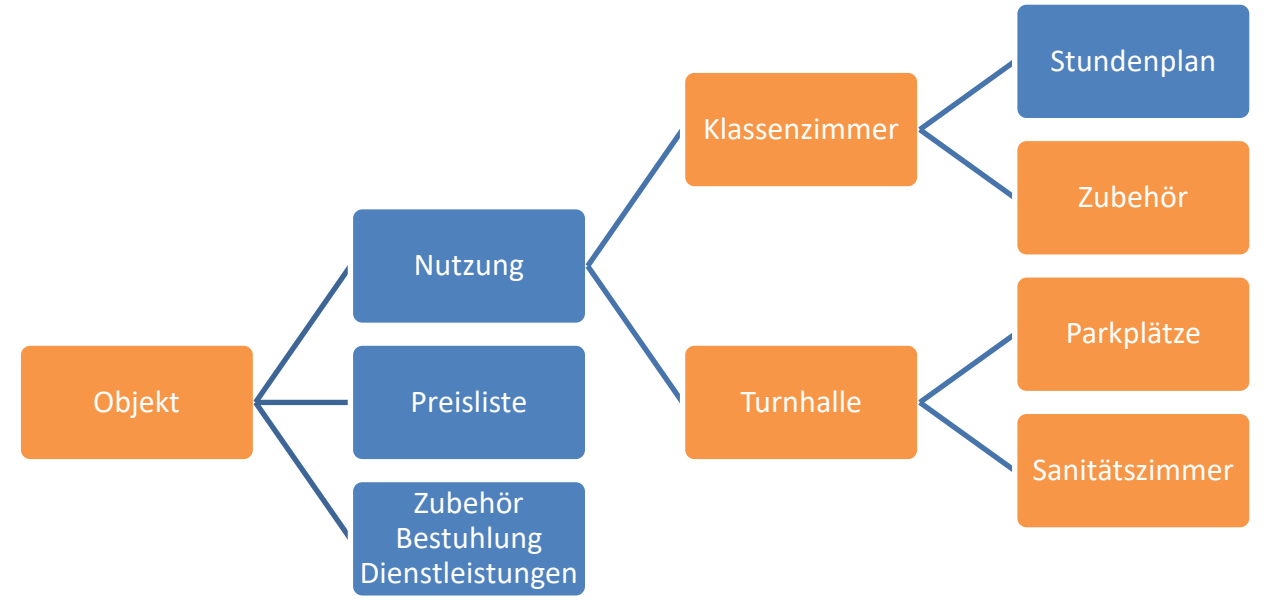

## Objektliste

Die Objektliste kann nach folgenden Kriterien eingeschränkt und über die Schaltfläche **NACH Excel** in eine Excel-Datei übergeben werden:

- Nutzungsart
- Raumkategorie
- Standort

Um die Reihenfolge der Objekte zu ändern, klicke auf die Schaltfläche **ReiHenfolge**.

| Ressourcen                                                     |                                        |              |                  |               | $[\uparrow]$ |            |                    |
|----------------------------------------------------------------|----------------------------------------|--------------|------------------|---------------|--------------|------------|--------------------|
| + Hinzufügen 1 Reihenfolge                                     | e 🖶 Nach Excel                         | ↑ Schliessen |                  |               |              |            |                    |
| Gebäude, Anlage, Platz<br>Zimmer<br>Licht-/Audio-/Video-Geräte | ···· · · · · · · · · · · · · · · · · · |              |                  | ~             |              |            |                    |
| Mobiliar (Stühle, Tische, Wände)<br>Parkplatz                  |                                        | Nutzung      | <u>Kategorie</u> | <u>Gruppe</u> | Standort     | Preisliste | <u>Stundenplan</u> |
| B-SH-MZH-01 SH Bäch, Mehrzwe                                   | ckhalle                                | Raum         | Schule           | MZH           | 040          | 200.80     | SCHULE             |
| B-SH-MZH-02 SH Bäch, Foyer                                     |                                        | Raum         | Schule           | Fo            | 040          | 200.80     | -                  |

Um ein neues Objekt zu erfassen, wähle die gewünschte Nutzungsart und klicke auf die Schaltfläche HINZUFÜGEN.

Um ein Objekt zu bearbeiten, klicke auf die gewünschte Zeile.

## Beschreibung

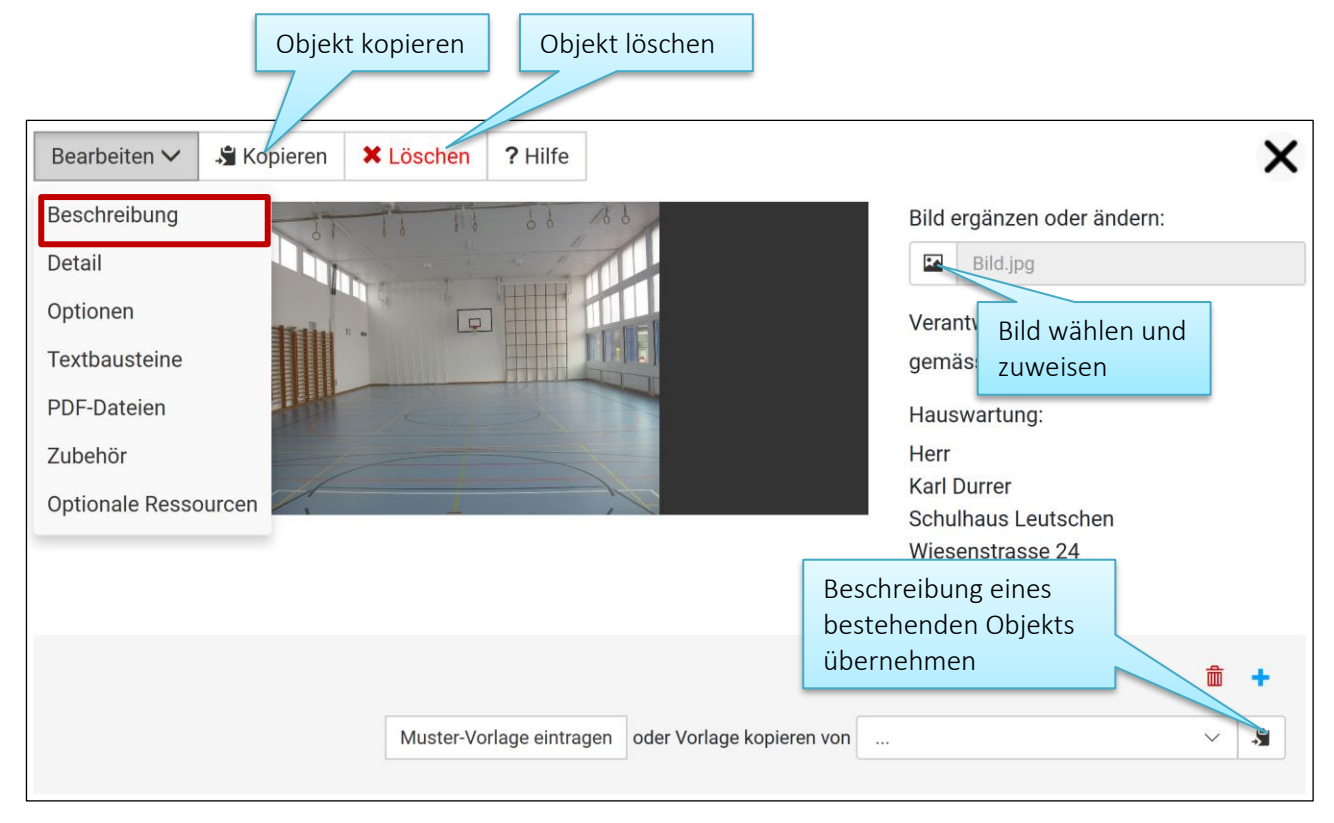

Die Schaltflächen **MUSTER-VORLAGE EINTRAGEN** und **VORLAGEN KOPIEREN VON** sind nur sichtbar, wenn noch keine Beschreibung vorhanden ist. Ansonsten wird die hinterlegte Beschreibung angezeigt.

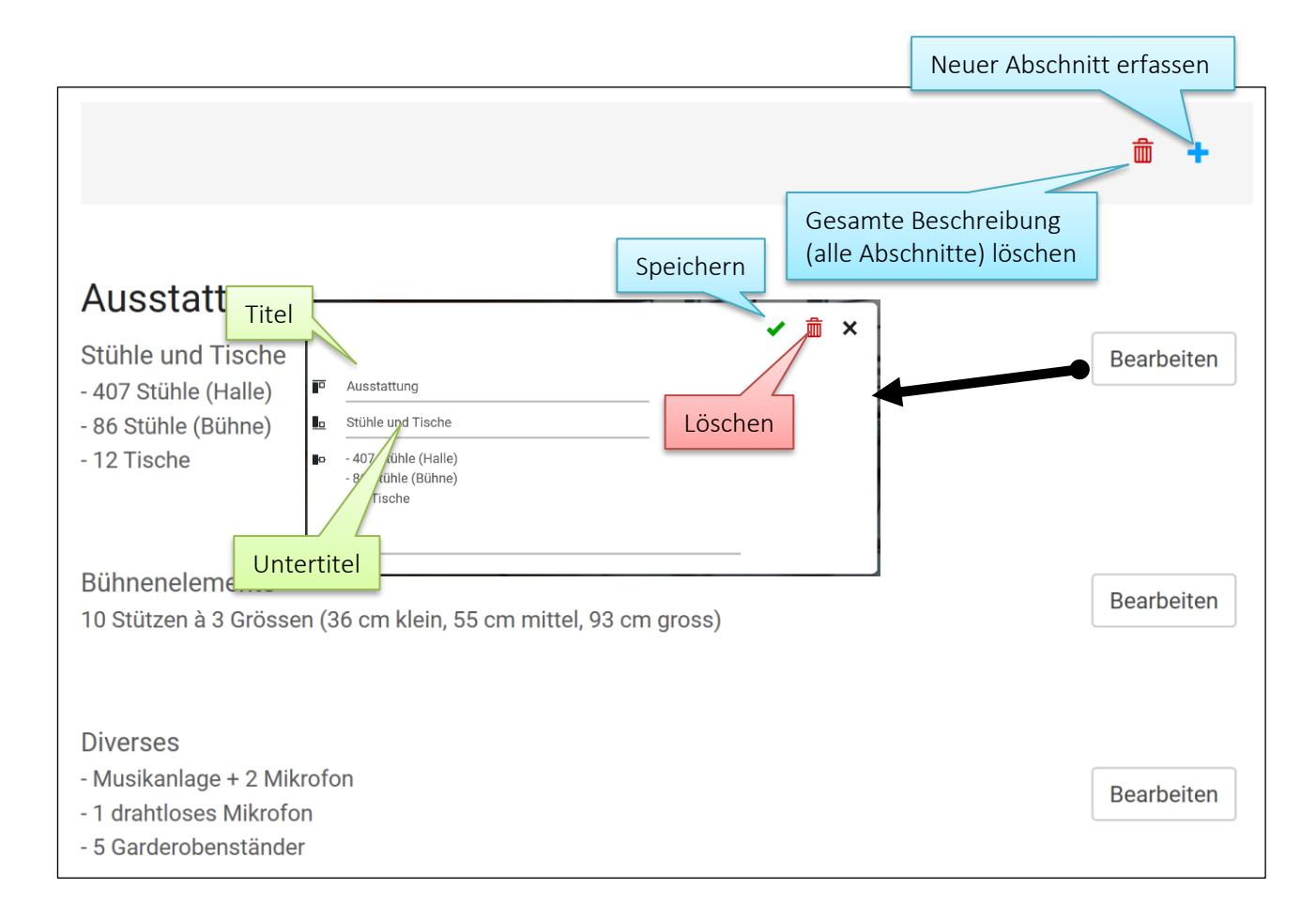

## Detail

| Bearbeiten 🗸 🦂 K                                          | opieren <b>X</b> Löschen <b>?</b> Hilfe                                                                                                    |  |  |  |
|-----------------------------------------------------------|----------------------------------------------------------------------------------------------------|--|--|--|
| Beschreibung                                              | F-SHS-TH-01                                                                                                    |  |  |  |
| Detail                                                    |                                                                                                    |  |  |  |
| Optionen                                                  | SH Schwerzi, Turnhalle<br>Objekt in Ihrer Homepage angezeigt                                                                                |  |  |  |
| Textbausteine                                             | Gebäude, Anlage, Platz ~ Werden soll                                                                                                    |  |  |  |
| PDF-Dateien<br>Zubehör                                    | Öffentlich (Ressource publizieren)                                                                                                    |  |  |  |
| Optionale Ressourcen                                      | Bestuhlung möglich Adresse gemäss Google Maps                                                                                               |  |  |  |
| Adresse                                                   | Schwerzistrasse 1, 8807 Freienbach SZ                                                                                                    |  |  |  |
| Gruppe                                                    | Turnhalle ~                                                                                                    |  |  |  |
| Art, Kategorie                                            | Schulanlagen   Gruppierung (Anzeigen, Auswertungen)                                                                                         |  |  |  |
| Standort                                                  | Freienbach - Schulhaus Schwerzi 🗸                                                                                                    |  |  |  |
| Stundenplan                                               | Allg. Stundenplan 🗸                                                                                                    |  |  |  |
| Preisliste                                                | Turnhallen Steg und Schwerzi $\checkmark$ Zuweisung Gebührentarif                                                                           |  |  |  |
| max. Anzahl                                               | 0 Maximal mögliche Anzahl Personen                                                                                                    |  |  |  |
| Einheit                                                   | Wer ist für Hauswartung verantwortlich                                                                                                    |  |  |  |
| Hauswartung                                               | Andrea Mächler                                                                                                    |  |  |  |
| Zuständig                                                 | Rolle1 ← ···· · ·                                                                                                    |  |  |  |
|                                                           | Erfasse hier die Personenrollen (ID), welche bei Resereinen Strichpunkt (;) zu trennen. Wer erhält bei Anfragen Mehren ein Informationsmail |  |  |  |
| Verteilerliste                                            | HW-SCHW ← ~                                                                                                    |  |  |  |
| Wer wird bei Bestätigungen<br>als CC automatisch markiert |                                                                                                    |  |  |  |

#### Dienstleistungen und Textbausteine

Hinterlege hier **Optionen**, welche bei Reservationen für dieses Objekt vorgeschlagen werden, z.B. Endreinigung, Bewirtschaftung, Parkordnungsdienst. Die hinterlegten Optionen werden bei der Buchung dieser Ressource angezeigt.

| Bearbeiten 🗸 🗙                         | Löschen X                                                                                              |  |  |  |
|----------------------------------------|----------------------------------------------------------------------------------------------------|--|--|--|
| Beschreibung<br>Detail                 | sen                                                                                                    |  |  |  |
| Optionen<br>Textbausteine              | welche bei Reservationen für diese Ressource vorgeschlagen werden, z.B.<br>aftung, Parkordnungsdienst. |  |  |  |
| PDF-Dateien                            | ✓ ✓ Zuweisen                                                                                           |  |  |  |
| Zubehör<br>Optionale Ressource         | :<br>n                                                                                                 |  |  |  |
| Bestuhlung                             |                                                                                                    |  |  |  |
| â Ausschank von Esswaren und Getränken |                                                                                                    |  |  |  |
| 💼 Verlängerung (                       | ab 22.00 Uhr bis 02.00 Uhr)                                                                            |  |  |  |

Klicke auf **TEXTBAUSTEINE** und markiere jene Hinweise und Bestimmungen, die bei Übergabe oder Benützung dieses Objektes zu beachten sind. Die markierten Textbausteine werden bei Reservationsbestätigungen (E-Mail) angezeigt.

| Textbausteine zuweisen |              |                             |                                     |
|------------------------|--------------|-----------------------------|-------------------------------------|
| Markiere jene          | Textbaustein | e, welche bei Reservationen | für dieses Objekt angezeigt werden. |
| ✓ Speichern            | Alle wählen  | Alle Markierungen entfernen |                                     |
| Schlüselül             | pergabe      |                             |                                     |

### **Optionale Ressourcen**

Hinterlege hier weitere Objekte, die automatisch vorgeschlagen und mitreserviert werden können.

| Bearbeiten 🗸 🗙      | Löschen                                                                  |
|---------------------|--------------------------------------------------------------------------|
| Beschreibung        |                                                                          |
| Detail              | eilen                                                                    |
| Optionen            | essourcen, die vorgeschlagen und mitreserviert werden können, wenn diese |
| Textbausteine       | 1, Z.B. Parkplatze oder Sanitätszimmer bei Turnnallen.                   |
| PDF-Dateien         | ✓ ✓ Zuweisen C Auflistung aktualisieren                                  |
| Zubehör             | en:                                                                      |
| Optionale Ressource | n                                                                        |
| w SH Schwerzi, a    | angsaal                                                                  |
| 💼 SH Schwerzi -     | Bühne                                                                    |

## Personenrollen

Als "Personenrollen" sind Stellen innerhalb einer Organisation zu verstehen, z.B. Hauswartung. Personenrollen werden benötigt, um die aktuellen StelleninhaberInnen bei Reservationsanfragen zu informieren oder bei Bestätigungen in der Verteilerliste vorzuschlagen.

Personenrollen verwalten Sie via Administration | Einstellungen | Organisation | Personenrollen.

| Identifikation * | FMLBL                  |            |
|------------------|------------------------|------------|
|                  | Wert kopieren (Crtl+C) |            |
| Bezeichnung *    | Hans Muster            |            |
| Gültig VonBis    | tt.mm.jjjj             | tt.mm.jjjj |
| Hauptrolle       |                        | ~          |
| Stellvertretung  | PFM Zentral            | ~          |
| E-Mail Adresse   | hans.muster@gemeinde   | e.ch       |

Als Identifikation für eine Personenrolle erfassen Sie ein aussagekräftiges Stellenkürzel, z.B. "HW-1" für Hauswartinnen.

Für jede Rolle ist die aktuelle Stelleninhaberin zu bezeichnen. Achten Sie darauf, dass die aktuelle E-Mail Adresse der Stelleninhaberin und die stellvertretende Personenrolle eingetragen sind. Die Stellvertretung wird bei Abwesenheit (z.B. Ferien) der zuständigen Person verwendet.

## Preisliste (Gebührentarif)

Wählen Sie auf via Menü Administration | Kalender | Reservationen | Preisliste.

Sie können folgende Ansätze in CHF hinterlegen: pro Stunde, pro Halbtag, pro Tag und an Wochenenden. Als "Halbtag" gilt eine Dauer von min. 3 Stunden und max. 5 Stunden; danach gilt der "Tagespreis". Das Wochenende gilt für Reservationen an Samstagen und Sonntagen und wird als 1 Tag berechnet.

| Identifikation * | 200.80     |
|------------------|------------|
| Bezeichnung *    | Turnhallen |
| Pro Std. (CHF)   | 200        |
| Tag (CHF)        | 200        |
| Halbtag (CHF)    | 200        |
| Wochende (CHF)   | 300        |

Als Identifikation verwenden Sie mit Vorteil einen sprechenden Schlüssel, z.B. 100.xx für Zimmer, 200.xx für Turnhallen. Gilt für eine spezielle Turnhalle ein anderer Tarif, erfassen Sie z.B. 200.20 für diese Turnhalle.

Vermieten Sie nur stundenweise, dann erfassen für den Halbtag resp. Tag den Wert "O".

#### Gut zu wissen...

Die Dauer von 3 resp. 5 Stunden für die Bestimmung der Tagesansätze können kundenindividuell angepasst werden. Geben Sie uns Bescheid.

Gelten für Vorbereitung/Einrichten und Aufräumarbeiten besondere Tarife, müssen die Ansätze mit der Identifikation "900.10" erfasst sein.

Wähle via **ADMINISTRATION | KALENDER | RESERVATIONEN | RESSOURCEN** die gewünschten Objekte und lege via **BEARBEITEN | DETAIL** fest, welche Preisliste bei einem Objekt verwendet werden soll.

## Textbausteine (Bestätigung, Bewilligung)

Mit Hilfe von "Textbausteinen" können Hinweise und Bestimmungen zur Über-/Rückgabe oder Benützung der Mietobjekte hinterlegt werden.

Textbausteine verwalten Sie via Administration | Kalender | Reservationen | Textbausteine.

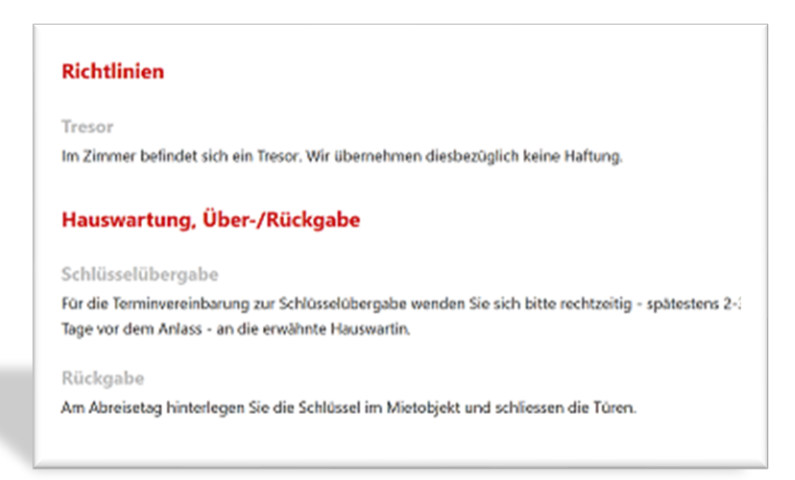

Die Bausteine werden wie folgt gruppiert:

| Gruppe      | Beschreibung                                                                                                    |
|-------------|----------------------------------------------------------------------------------------------------|
| Übergabe    | Hinweise betreffend Übergabe des Objektes <i>vor</i> dem Anlass, z.B.<br>Schlüsselübergabe, Handhabung Schlüsseltresor |
| Rückgabe    | Hinweise betreffend Rückgabe des Objektes nach dem Anlass, z.B. Reinigung                                              |
| Bedingungen | Ergänzende Bestimmungen zum Gebrauch eines Mietobjektes.                                                               |
| Hinweise    | Ergänzende Informationen.                                                                                              |

| Gruppe *      | Übergabe Mietobjekt Titel, der angedruckt wird                                                                                                    |        |
|---------------|----------------------------------------------------------------------------------------------------|--------|
| Bezeichnung * | Handhabung Schlüsseltresor                                                                                                    |        |
| Intern        | Handhabung Schlüsseltresor                                                                                                    |        |
| Reihenfolge   | 20     In welcher Reihenfolge werden die Bausteine     Der eigentliche Inhalt des Hin oder der Bestimmung                                                                                                    | weises |
| Guilig Vonbis | angedruckt?                                                                                                    |        |
| Inhalt        | Den Schlüssel nehmen Sie am Reservationstag ab 16 Uhr (Check in) as dem Schlüsseltresor, montiert<br>bei der <u>Sonnerie</u> für das entsprechende Gästezimmer.<br>Der Code für die Öffnung des Schlüsseltresors setzt sich aus den letzten vier Ziffern Ihrer<br>Telefonnummer zusammen. z.B. 079 456 15 00. Code 1500. |        |

#### Gut zu wissen...

Wähle via **ADMINISTRATION | KALENDER | RESERVATIONEN | RESSOURCEN** die gewünschten Objekte und lege via **BEARBEITEN | TEXTBAUSTEINE** fest, welche Bausteine bei Reservationsbestätigungen bei einem Objekt verwendet werden.

## Dienstleistungen (Buchungsfelder)

Mit Hilfe von "Dienstleistungen" hinterlegen Sie individuelle Buchungsvorgaben, wie zum Beispiel Ausschank von Getränken, Anzahl Parkscheine oder die Bereitstellung von Materialien.

Weitere Informationen siehe geckosoftware.ch/App Docs/reservationenMore.pdf

## Zubehör

Materialien, Licht-, Audio- und Videogeräten oder dergleichen können als "Zubehör" hinterlegt und für Reservationen bereitgestellt werden.

Weitere Informationen siehe geckosoftware.ch/App Docs/reservationenMore.pdf